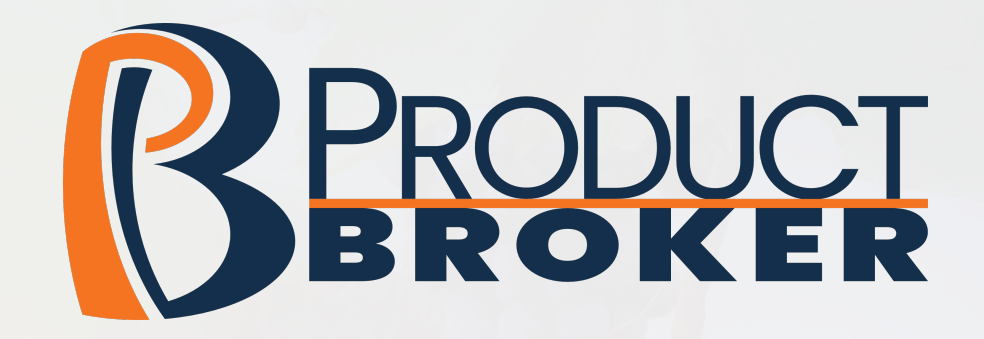

# alkalmazás használata

Köszönjük, hogy a Product Broker QR kód készítő alkalmazásunkat választotta.

Ebben a rövid leírásban szeretnénk megismertetni az alkalmazás pontos használatát, a regisztrációtól kezdve az első QR kódja elkészítéséig.

# 1. Fiók létrehozása

- Regisztráció

# 2. Az alkalmazás felületének megismerése - Menüpontok értelmezése

# 3. Címke létrehozása

- Címketípusok megkülönböztetése
- Új címke felvétele
- Adatlap helyes kitöltése

Vágjunk bele!

Írja be böngészőjébe a login.productbroker.hu címet!

# Az üdvözlő képernyőn válassza a **Regisztráció** gombot!

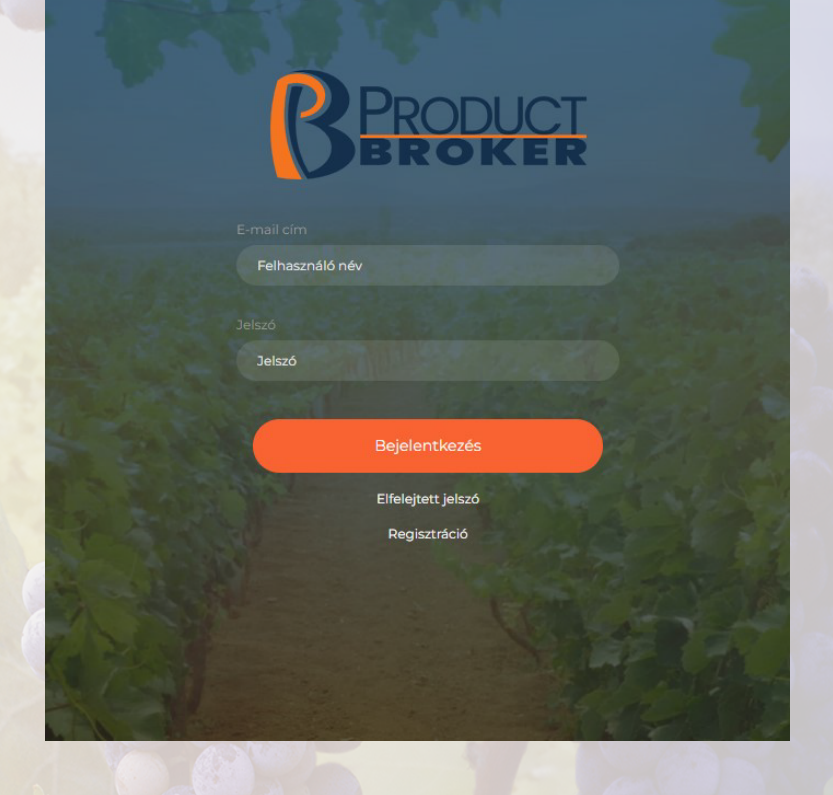

Töltse ki a mezőket! /A regisztrációhoz minden mezőt kötelező kitölteni!/

### Regisztráció

A regisztrációhoz töltse ki az alábbi adatlapot. A regisztrációt követően küldeni fogunk egy e-mailt, ami tartalmazza a belépéshez szükséges aktivációs linket.

#### Név\*

Teszt Elek

#### E-mail cím\*

tesztelek@gmail.com

#### Cégnév \*

Teszt Eleki Borászat

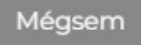

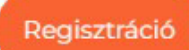

# Sikeres regisztráció esetén érkezik egy aktiváló e-mail.

🗄 🗋 ☆ no-reply

Regisztáció megerősítése - Tisztelt Teszt Elek! Köszönjük regisztrációját a Product Broker rendszerbe.

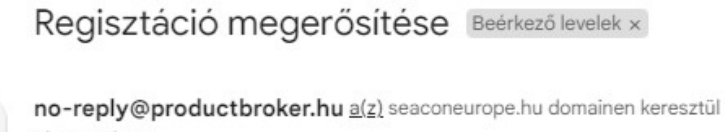

címzett: én 💌

Tisztelt Teszt Elek!

Köszönjük regisztrációját a Product Broker rendszerbe. Fiókja aktiválásához kattintson a következő linkre: Aktiválás

→ Továbbítás

Üdvözlettel, a Product Broker csapata

← Válasz

Az Aktiválás gombra kattintva lehetőségünk lesz a jelszó kiválasztására.

# Figyeljünk oda a kritériumokra!

| Jelszó megváltoztatása                                        | ×      |
|---------------------------------------------------------------|--------|
| Új jelszó                                                     |        |
| * * * * * *                                                   |        |
| Új jelszó ismét                                               |        |
| * * * * * *                                                   |        |
| A jelszónak az alábbi kritériumoknak kell megfelelnie:        |        |
| <ul> <li>legalább 6 karakter hosszúnak kell lennie</li> </ul> |        |
| <ul> <li>tartalmaznia kell legalább l nagybetűt</li> </ul>    |        |
| <ul> <li>tartalmaznia kell legalább 1 kisbetűt</li> </ul>     |        |
| <ul> <li>tartalmaznia kell legalább l számot</li> </ul>       |        |
| Mégsem                                                        | Mentés |
| Elfelejtett jelszó                                            |        |
| Regisztráció                                                  |        |

# Ha mindent jól csináltunk az alábbi kezdőoldal fogad minket:

| B  | PRODUCT BROKER |                                                                                                    |              |              | ± 0                  |
|----|----------------|----------------------------------------------------------------------------------------------------|--------------|--------------|----------------------|
| 8  |                | Hírek                                                                                                    |              |              |                      |
| PR |                | Szeretnénk felhívni figyelműket a 2023. november 28-án, 9<br>órakor megrendezésre kerülő Seacon Europe által szervezett<br>workshopra. melvnek témáia a 2023. december 8- án hatálvba | 0            | 0/0          | További címkéim      |
| OD |                | lépő EU-s borjelölési szabályváltozások.<br>Tovább olvasok                                                                                                    | CÍMKĚK SZÁMA | ELŐFIZETÉSEM | Új címke létrehozása |
| su |                |                                                                                                    |              |              |                      |
| LO |                |                                                                                                    |              |              |                      |
| 82 |                |                                                                                                    |              |              |                      |
|    |                |                                                                                                    |              |              |                      |

# Baloldalt helyezkedik el a menüsáv.

# Az első menüpont pedig a Profilom.

|                                 |                                                       |                                                     |                  | ± 🛛                                     |
|---------------------------------|-------------------------------------------------------|-----------------------------------------------------|------------------|-----------------------------------------|
| A Teszt Elek +                  | Hírek                                                 | Profilom<br><sub>Név</sub> *                        | ×                |                                         |
| PR PROFILOM                     | órakor megrendezésre kerü<br>workshopra, melynek témé | Teszt Elek<br>Felhasználónév *                      | ⊃ , <sub>o</sub> | További címkéim<br>Úl címke létrehozása |
| od cégadatok<br>su előfizetésem | Tovább olvasok                                        | tesztelekregisztraciosemail@gmail.com<br>E-mail.cím | TÉSEM            |                                         |
| LO KUELENTKEZÉS                 |                                                       | tesztelekregisztraciosemail@gmail.com               | $\supset$        |                                         |
| Charden                         |                                                       | Mégsern                                             | 3                |                                         |
| 21833                           |                                                       |                                                     |                  |                                         |

Itt láthatjuk személyes adatainkat és ha szükséges, megváltoztathatjuk a fiókhoz tartozó jelszavunkat.

### A **Profilom** menüpont alatt helyezkedik el a Cégadatok menüpont.

|                  |           | ± 0                        |
|------------------|-----------|----------------------------|
| 8 Teszt Elek •   |           | lév*                       |
|                  |           | Teszt Eleki Borászat<br>ím |
| OD CÉGADATOK     |           | mail                       |
| SU ELŐFIZETÉSEM  |           |                            |
| LO KIJELENTKEZÉS |           | Veľonszám                  |
|                  |           | Veboldal                   |
| CIMKEIM          | Talilózás |                            |
|                  | Vissza    | Mentés Mentés és bezárás   |
|                  |           |                            |

Itt megadhatja pincészete részletes adatait, valamint feltöltheti a cég/pincészet logóját is.

# A **Cégadatok** menüpont alatt található az Előfizetésem menüpont.

| 2 Rendszer adminisztrátor 🔺 |                         |                         |                                      |                         |                         |
|-----------------------------|-------------------------|-------------------------|--------------------------------------|-------------------------|-------------------------|
| PR PROFILOM                 | Alap                    | Bronz                   | Ezűst                                | Arany                   | Korlátlan               |
| DD CÉGADATOK                |                         |                         |                                      |                         |                         |
| SU ELŐFIZETÉSEM             | ٢                       | \$                      | \$                                   | \$                      | 0                       |
| O KIJELENTKEZÉS             |                         | 75 000 5.* /            | <b>EO 000 E</b> * (                  |                         | 100.000 5.* /           |
|                             | Ingyenes                | 35 000 Ft /             | 50 000 Ft /                          | 80 000 Ft /             | 100 000 Ft /            |
| RENDSZER                    | korlátlan számú e-címke | éV                      | éV                                   | éV                      | éV                      |
|                             | 0 db e-címke PLUSZ      | korlátlan számú e-címke | korlátlan számú e-címke              | korlátlan számú e-címke | korlátlan számú e-címke |
| SIMPLEPAYLOGOK              |                         | 25 db e-címke PLUSZ     | 50 db e-címke PLUSZ                  | 500 db e-címke PLUSZ    | korlátlan számú e-címke |
|                             |                         |                         |                                      |                         | PLUSZ                   |
| Címkéim                     |                         |                         |                                      |                         |                         |
| Mr. March                   |                         | * áraink fo             | rintban értendők és az áfát nem tarl | almazzák                |                         |
| 13 3 12                     |                         |                         |                                      |                         |                         |

Az aktuális előfizetést kiemeléssel jelezzük. Az előfizetést bármikor átválthatja nagyobb csomagra. Az **Előfizetésem** menüpont alatti **Kijelentkezés** gombra kattintva az alkalmazás visszavisz a nyitó oldalra. További munkálatokhoz újabb bejelentkezés szükséges.

### A Címkéim menüpontban létrehozhatjuk egyedi cimkéinket.

|                 |                      | ± 0                  |
|-----------------|----------------------|----------------------|
| & Teszt Elek •  | Szűrés címke típusra | Új címke létrehozása |
| PR PROFILOM     |                      |                      |
| OD CÉGADATOK    |                      |                      |
| SU ELŐFIZETÉSEM |                      |                      |
|                 |                      |                      |
|                 |                      |                      |
|                 |                      |                      |

Új címke felvételekor kiválaszthatjuk a címke típusát, illetve hogy teljesen üres sablonból szeretnénk dolgozni, vagy a már meglévő címkéink másolásával létrehozhatunk egy másik címke fajtát.

| Új termék         | felvétele                        |         | × |
|-------------------|----------------------------------|---------|---|
| Válassza ki az új | címke típusát *                  |         |   |
|                   |                                  |         | • |
| Meglévő címke     | adatainak másolása az új címkébe |         |   |
|                   |                                  |         | • |
|                   | Mégsem                           | Rendben |   |
|                   |                                  |         |   |
|                   |                                  |         |   |

### Két féle címke típust különböztetünk meg: E-címke és E-címke PLUS

| lj termék felvétele              | × |
|----------------------------------|---|
| álassza ki az új címke típusát * |   |
|                                  | - |
| Keresés                          |   |
| Bor e-címke                      |   |
| Des a símila DILIC               |   |

Nem minden termék esetében elérhető a PLUS szolgáltatás, így mindegyik címkét külön terméknévvel is ellátjuk. Ebben a példában bor címkét készítünk.

Miután kiválasztottuk a címke típusunkat az alábbi ablak jelenik meg. Az **Alapadatok** fülön adjuk meg a termékünk nevét (pl. Irsai Olivér 2022) valamint megadhatunk egy alcímet is. A program nem enged továbblépni addig, míg a kötelező mezőket ki nem töltöttük!

Bor e-címke

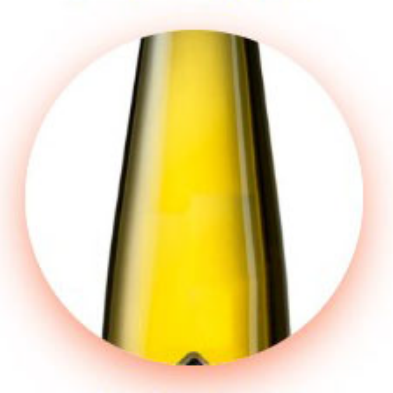

SOMLÓI JÉGBOR

Kép választáskor ügyeljünk a méretekre! Minimum 450x450 pixeles képet válasszunk, ami nem nagyobb 8MB-nál. A megjelenítés miatt legfeljebb

21:9-es (fektetett) és 9:21-es (állított) arányú képet használjunk!

A kép megjelenítésénél a program a legkisebb mérethez állítja az arányokat, tehát minél hosszúkásabb a képünk annál kevesebb fog látszódni belőle.

A Termékparaméterek fülön töltsük ki a mezőket a kért adatoknak megfelelően. Némelyik mező végén található nyilacskára kattintva válasszunk a már meglévő lehetőségek közül.

| ALAPADATOK  | TERMÉKPARAMÉTEREK                   | ÖSSZETEVŐK                     | TÁPÉRTÉKTARTALO              |
|-------------|-------------------------------------|--------------------------------|------------------------------|
|             |                                     |                                |                              |
| Kérjük tölt | tse ki az alábbi paramétereket. A o | csillaggal jelölt mezők kitölt | ése köte <mark>l</mark> ező! |
|             | Évjárat                             |                                |                              |
|             | 2023                                |                                |                              |
|             | Borfajta                            |                                |                              |
|             | Száraz                              | x •                            |                              |
|             | Bor színe                           |                                |                              |
|             | Fehérbor                            | × • )                          |                              |
|             | Űrtartalom                          |                                |                              |
|             | 750                                 | ml                             |                              |
|             | Alkohol                             |                                |                              |
|             | 13,00                               | %                              |                              |
|             | Termelte és palackozta              |                                |                              |
|             | teszt Eleki Borászat                |                                |                              |
|             | Származási ország                   |                                |                              |
|             |                                     |                                |                              |

Az Összetevők fülön a legördülő nyilakkal válasszuk ki az Összetevőket majd adjuk hozzá a + gombbal. Az összetevők sorrendjét a név mellett feltüntetett nyilakkal lehet változtatni. Az Allergénekből elegendő csak kiválasztanunk amit szeretnénk és máris hozzáadódik a terméklapunkhoz. Egyszerre több allergént is kijelölhetünk.

|             | NéV borkósav                                                 |                         |
|-------------|--------------------------------------------------------------|-------------------------|
|             | 1. szőlő                                                     | $\sim \sim \rightarrow$ |
|             | 2. szacharóz                                                 | $\sim \sim \rightarrow$ |
| Az X        | Allergének                                                   |                         |
| gombbal     | Csillaofürt és a belőle készült termékek. Diófélék           | × .                     |
| töröljük a  |                                                              | ~                       |
| hibásan     | <ul> <li>Csillagfürt és a belőle készült termékek</li> </ul> |                         |
| felvett     | ✓ Diófélék                                                   |                         |
| cozotovőt   | Földimogyoró és a belőle készült termékek                    |                         |
| osszetevot. | Glutént tartalmazó gabonafélék                               |                         |

Összetevők

Tápértéktartalom (100ml)

| Energia *                      | 427,05 | kJ   |
|--------------------------------|--------|------|
|                                | 102,00 | kcal |
| Zsír, amelyből *               | 0,00   | g    |
| - telített zsírok *            | 0,00   | g    |
| - egyszeresen telített zsírok  | 0,00   | g    |
| - többszörösen telített zsírok | 0,00   | g    |
| Szénhidrát, amelyből *         | 7,70   | g    |
| - cukrok *                     | 6,10   | g    |
| - poliolok                     | 0,00   | g    |
| - keményítő                    | 0,00   | g    |
| Rost                           | 0,00   | \$ g |
| Fehérje *                      | 0,10   | g    |
| Só *                           | 0,00   | g    |
|                                |        |      |

A Tápértéktartalom fül alatt lévő csillagos mezőket kötelező kitölteni. Ezeket az adatokat mindenképpen fel kell tüntetni a címkén.

### A táblázat alján találhatóak a Vitaminok és Ásványianyagok fül.

| Rost      | 0,00 0 |
|-----------|--------|
| Fehérje * | 0,10   |
| Só *      | 0,00 g |

| Vitaminok és ásványianyagok 🗸 |        |
|-------------------------------|--------|
| ELŐZŐ                         |        |
| Vissza                        | Mentés |

A nyíl ikonra kattintva egy legördülő listát kapunk melyből kiválaszthatjuk a termékünkben megtalálható ásványi anyagokat illetve vitaminokat. A mezők kitöltése után elég a **Mentés** gombra kattintanunk, és máris kész van az első e-címkénk!

| Vitaminok és ásványianyagok 🔺 |    |  |
|-------------------------------|----|--|
| A-vitamin                     | рц |  |
| D-vitamin                     | ha |  |
| E-vitamin                     | mg |  |
| K-vitamin                     | ha |  |
| C-vitamin                     | mg |  |
| Tiamin                        | mg |  |
| Riboflavin                    | mg |  |
| Niacin                        | mg |  |
| B6-vitamin                    | mg |  |
| Biotin                        | ha |  |
| Pantoténsav                   | mg |  |

### A Címkéim menüpontra kattintva megtekinthetjük az eddig elkészített címkéinket.

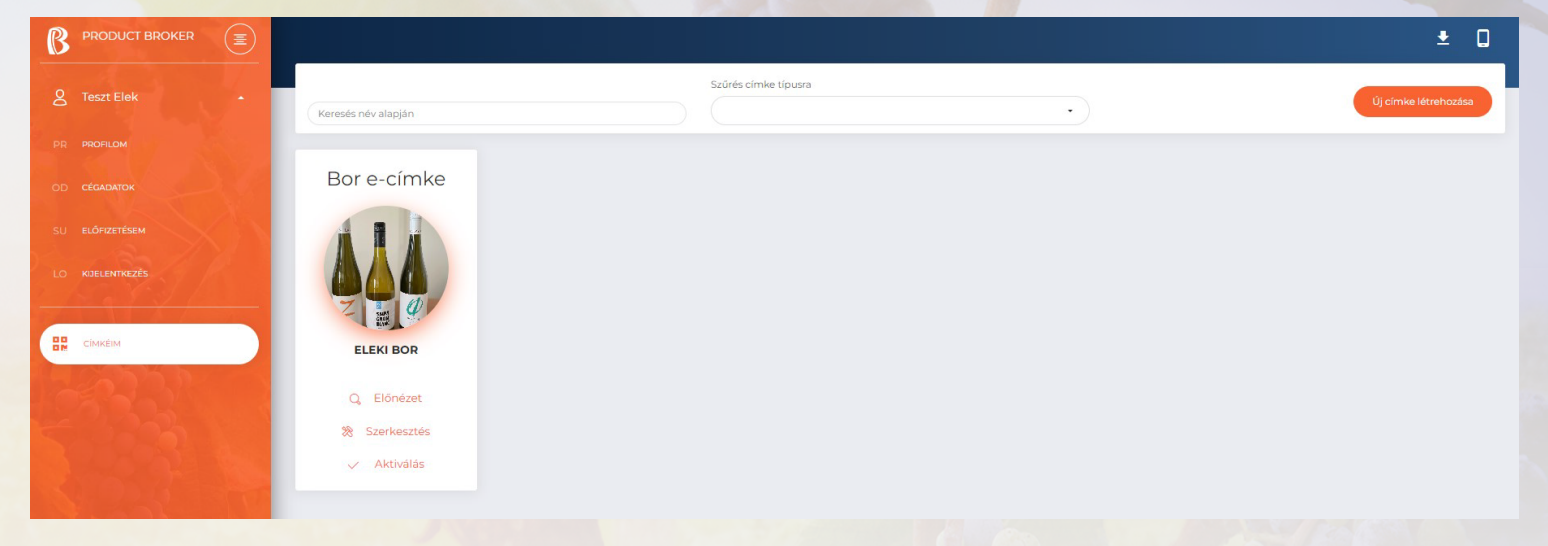

# A címkéknek két állapota van

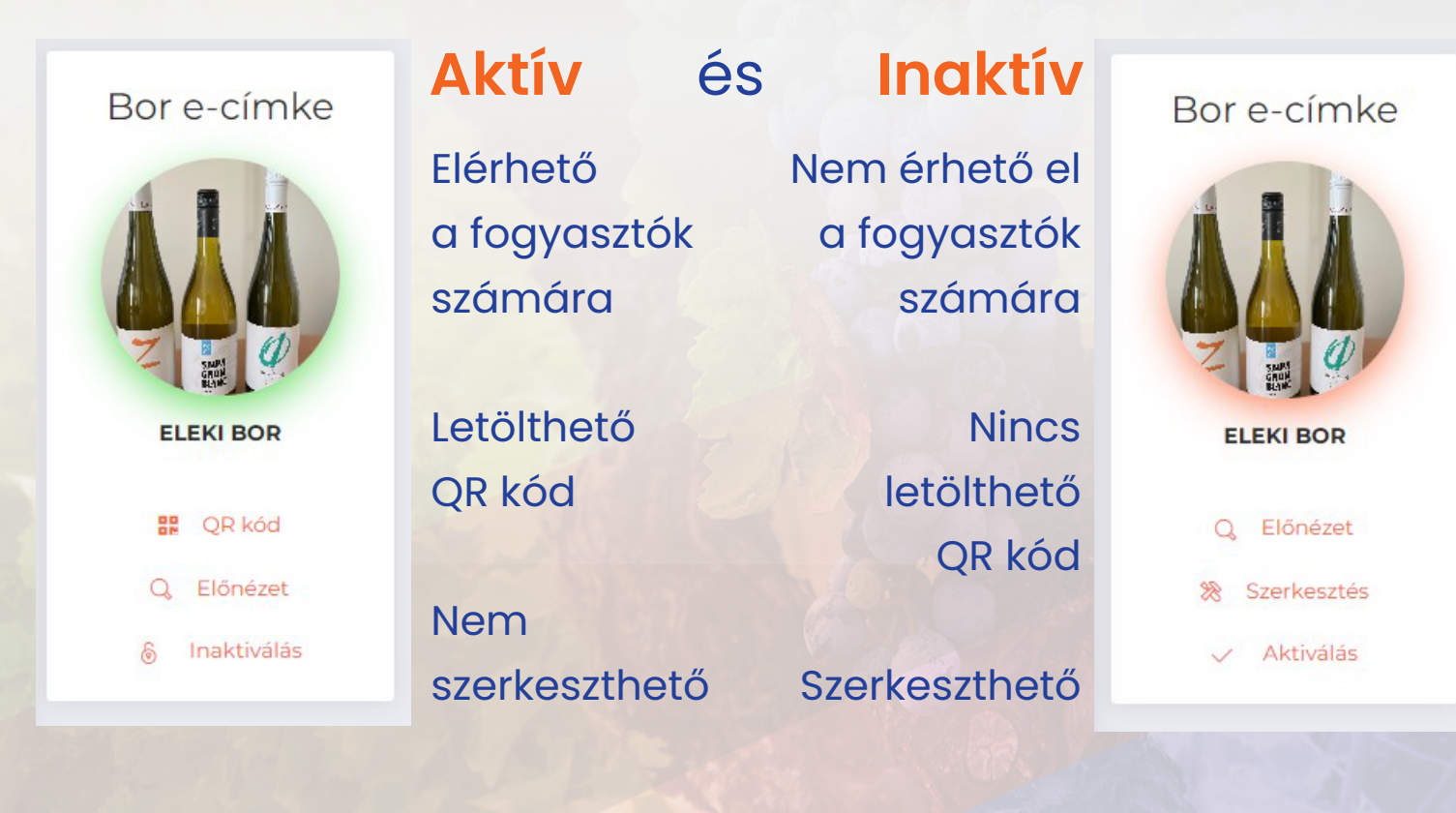

Abban az esetben ha szerkeszteni szeretnénk aktív címkénket, azt először inaktív állapotba kell váltanunk.

### Biztos, hogy folytatja?

Az inaktivált címke tartalma nem látható a QR kód leolvasásakor addig, amíg újra aktiválásra nem kerül.

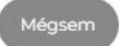

Rendben

A **QR kód** gombra kattintva megnyílik az adott címke QR kódja melyet rögtön be is olvashatunk, illetve letölthetünk további felhasználás céljából.

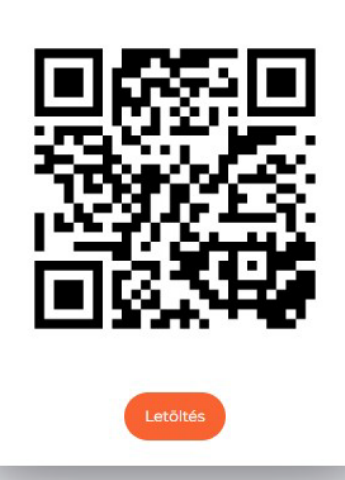

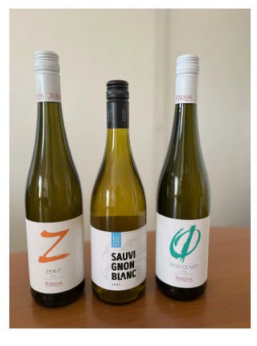

# Eleki Bor

| Évjárat                | 2023                 |
|------------------------|----------------------|
| Bor színe              | Fehérbor             |
| Borfajta               | Száraz               |
| Alkohol                | 13,00 %              |
| Űrtartalom             | 750 ml               |
| Származási ország      | Magyarország         |
| Termelte és palackozta | teszt Eleki Borászat |

> Összetevők: szőlő, szacharóz, borkősav

> Allergének: szulfitokat tartalmaz

> Védőgázas csomagolásban palackozva

#### Tápértéktartalom (100 ml)

| Energia                        | 427,05 kJ / 102,00 kcal |
|--------------------------------|-------------------------|
| Zsír, amelyből                 | 0,00 g                  |
| - telített zsírok              | 0,00 g                  |
| - egyszeresen telített zsírok  | 0,00 g                  |
| - többszörösen telített zsírok | 0,00 g                  |
| Szénhidrát, amelyből           | 7,70 g                  |
| - cukrok                       | 6,10 g                  |
| - poliolok                     | 0,00 g                  |
| - keményítő                    | 0,00 g                  |
| Rost                           | 0,00 g                  |
| Fehérje                        | 0,10 g                  |
| Só                             | 0,00 g                  |

#### TESZT ELEKI BORÁSZAT

A QR kód beolvasásával illetve az **Előnézet** gombra kattintva megtekinthetjük hogyan jelennek meg az információk a fogyasztók számára.

Ezzel az útmutatónk végéhez értünk. Ha további kérdései, meglátásai lennének alkalmazásunkkal kapcsolatban, ne habozzon jelezni a

productbroker@productbroker.hu e-mail címen!

Köszönjük!